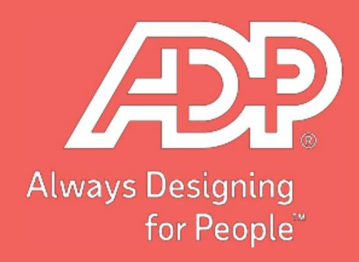

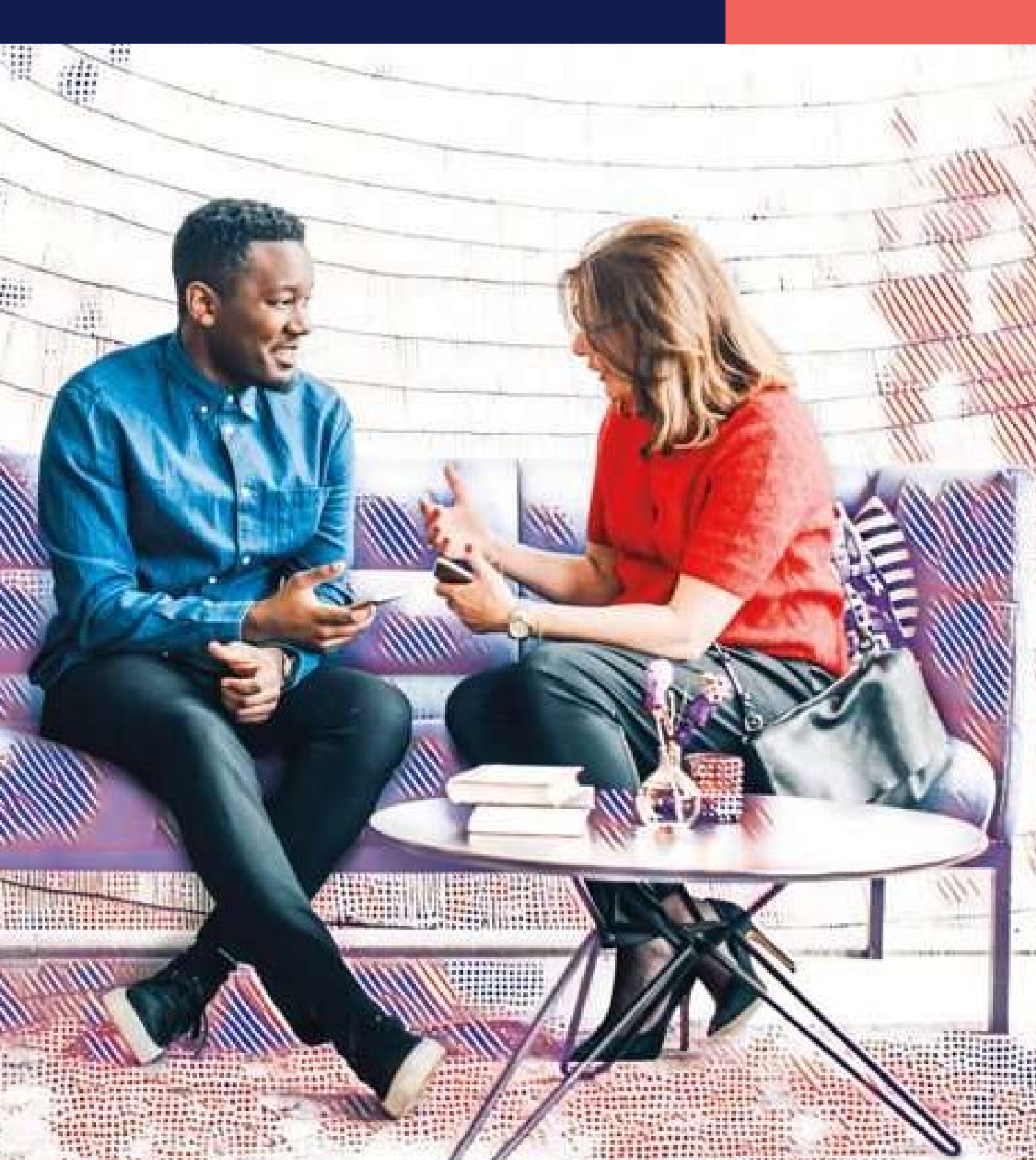

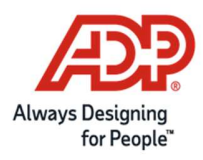

# Contenido

| 1. Emitir reporte para conocer la homologación pendiente. | 4 |
|-----------------------------------------------------------|---|
| A. Reporte de ítems                                       | 5 |
| B. Reporte de tablas                                      | 6 |
| 2. Configuración de un ítem                               | 7 |
| 2.1 Configuración Individual de ítem:                     | 7 |
| 2.2 Configuración Masiva                                  | 8 |
| 3. Configuración de tablas                                | 9 |
| 3.1 Configuración Individual                              | 9 |
| 3.2 Configuración masiva                                  |   |

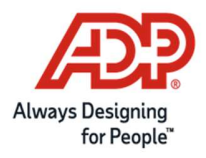

El presente documento tiene como objetivo explicar paso a paso cómo debe configurar los códigos del Libro de Remuneraciones Electrónico en ADP eXpert.

Tal como hemos informado en correos anteriores y en nuestro sitio web, **esta es la primera etapa para la generación automática del Libro de Remuneraciones Electrónico**, solicitado por la Dirección del Trabajo. La segunda etapa será informada en las próximas semanas.

Le solicitamos mantenerse atento a los correos electrónicos que enviaremos para mantenerlo informado de las siguientes etapas del proceso.

\_\_\_\_\_

La primera etapa del proceso consiste en realizar la carga de todas las codificaciones para instituciones como AFP, Isapres, Cajas de Compensación, conceptos de haberes, descuentos, aportes, codificación de lugares de trabajo y residencia, etc.

Para ello, ADP ha dispuesto de campos específicos en los ítems e instituciones (AFP, Isapre, CCAF, Zona Extrema, etc) para cargar la codificación definida por la Dirección del Trabajo, para la correcta elaboración y entrega del Libro de Remuneraciones Electrónico. Esto ha sido desarrollado en base al suplemento elaborado por la DT con fecha marzo 2021. Para más información consulte <u>aquí</u>

Antes de explicar cómo se debe realizar la carga de información en el sistema, queremos informar que nuestro release del 14 de mayo contempla la codificación para todos los conceptos de Comunas, Localidades, Instituciones e Ítems que usted usa en nuestros productos. Nuestro desarrollo ya contiene la codificación para todos los conceptos estándar que usted utiliza mes a mes.

A continuación, se muestra el paso a paso de cómo efectuar la revisión de este proceso.

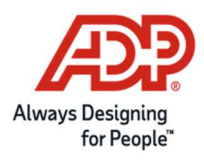

#### 1. Emitir reporte para conocer la homologación pendiente.

Hemos desarrollado un reporte que le permitirá identificar rápidamente aquellos conceptos que no tienen código asignado luego de la carga realizada por nuestro equipo de desarrollo y producto.

Para comenzar, debe descargar el reporte que se muestra en la siguiente imagen. Esta opción le permitirá identificar qué códigos están configurados y cuáles faltan por configurar. Para emitir el reporte debe ingresar a eXpert con su usuario administrador y emitir el siguiente reporte. Si usted procesa por Payroll4 o PR5 debe hacerlo a través de eXpert también.

| INICIO SISTEMA   |                                | N 🗕 INGRE             | ESOS 🗸 | INFORMES +    | PROCESOS -           |   |
|------------------|--------------------------------|-----------------------|--------|---------------|----------------------|---|
| Comencemos       | 0                              | Colabor               | adores | Básicos       |                      | > |
| Remuneraciones   |                                | -                     | CÓDIGO | Planillas     |                      | ~ |
|                  |                                |                       | 101    | Transferenci  | ias a Bancos y Otros | 5 |
|                  |                                |                       | 101    | Provisiones   | us a bancos y onos   | > |
|                  |                                | -                     | 10     | Vacaciones    |                      | > |
|                  |                                | -                     | 10     | Otros Inform  | ies                  | > |
|                  |                                |                       | 100    | Gestión       |                      | > |
|                  |                                |                       | 100    | Cuentas Cor   | rrientes             |   |
| Últimas incornor | aciones                        |                       |        | Módulos Art   | iculados             |   |
|                  | 40/0//00                       |                       |        | Interconnec   | tion                 | ~ |
| CÓDIGO           |                                | NOMBRE                |        | Reportes Ma   | asivos എന            |   |
| → 100            | 0165 APELLIDO100<br>NOMBRE1 NC | 0165 APELLID<br>MBRE2 | 02,    | Firma Electro | ónica (Beta)         |   |

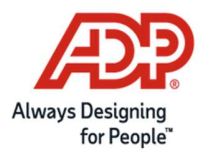

En reportes del proceso Seleccionar CONFIG-LIBRO LRE. Debe emitirlo por cada una de las empresas de su base de datos. En el mes de proceso indique el mes en curso (no es necesario emitirlo por meses anteriores)

| INICIO | Sistema 🚽 | MANTENCIÓN 🗸 | INGRESOS <del>-</del> |                       | PROCESOS -     | PORTAL CLIENTES - | CENTRO DE DESCARGA |
|--------|-----------|--------------|-----------------------|-----------------------|----------------|-------------------|--------------------|
|        |           |              | Repo                  | ortes Masivos         |                |                   |                    |
|        |           |              |                       |                       |                |                   |                    |
|        |           |              |                       | Reportes de proce     | so: CONFIG-LIB | ROLRE 🗸           |                    |
|        |           |              |                       | Empre<br>Mes de proce | sa: 1          | ~                 |                    |
|        |           |              |                       | mes de proce          | 0011-2021      |                   |                    |
|        |           |              |                       |                       |                |                   |                    |
|        |           |              |                       |                       |                |                   |                    |
|        |           |              |                       |                       |                |                   |                    |
|        |           |              |                       |                       |                | R                 |                    |
|        |           |              |                       |                       |                |                   |                    |
|        |           |              |                       |                       |                |                   |                    |
|        |           |              |                       |                       |                |                   |                    |
|        |           |              |                       |                       |                |                   |                    |
|        |           |              |                       |                       |                |                   |                    |
|        |           |              |                       | 🗸 Ejeci               | itar 🦱 Volver  |                   |                    |

Se descargarán 2 reportes que le indicarán cuáles son los códigos ya homologados por ADP según la clasificación estándar y cuáles son aquellos conceptos que falta configurar:

#### A. Reporte de ítems

Este reporte contiene todos los ítems que la empresa usó durante el año y su correspondiente clasificación en el Libro de Remuneraciones Electrónico según codificación estándar. El reporte viene en formato Excel y en la columna CLASIFICACION\_LRE usted debe identificar aquellos en donde aparece "0", este dato significa que usted debe realizar la clasificación correspondiente dado que no quedo dentro de la clasificación estándar. Si aparece el código, significa que ya fue configurado automáticamente con la información de los sistemas de ADP según suplemento de la DT.

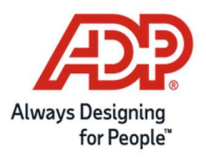

| 1  | COHADE | DESCRIPCION_ITEM               | TIPO_ITEM | CATEGORIA_ITEM                     | ITEM_INFORMATIVO | CLASIFICACION_LRE |
|----|--------|--------------------------------|-----------|------------------------------------|------------------|-------------------|
| 2  | ASIARR | Asignacion Arriendo            | 1         | HABER IMPONIBLE Y TRIBUTABLE       | No               | 0                 |
| 3  | GRATIF | Gratificacion                  | 1         | HABER IMPONIBLE Y TRIBUTABLE       | No               | 2106              |
| 4  | ASINAC | Asignacion de Nacimiento       | 1         | HABER IMPONIBLE Y TRIBUTABLE       | No               | 0                 |
| 5  | BONCON | Bono Contrato Colectivo        | 1         | HABER IMPONIBLE Y TRIBUTABLE       | No               | 0                 |
| 6  | HEX030 | Recargo Domingo                | 1         | HABER IMPONIBLE Y TRIBUTABLE       | No               | 0                 |
| 7  | INDLEA | Indemnizacion Voluntaria Afect | 1         | HABER IMPONIBLE Y TRIBUTABLE       | No               | 0                 |
| 8  | PLASRE | Pluss Assistant Retroactivo    | 1         | HABER IMPONIBLE Y TRIBUTABLE       | No               | 0                 |
| 9  | RECARG | Recargo ley 20823              | 1         | HABER IMPONIBLE Y TRIBUTABLE       | No               | 0                 |
| 10 | RELOCA | Relocation Allowance           | 1         | HABER IMPONIBLE Y TRIBUTABLE       | No               | 0                 |
| 11 | BONOEX | Aporte                         | 1         | HABER IMPONIBLE Y TRIBUTABLE       | No               | 0                 |
| 12 | DIAFES | Dia Festivo                    | 1         | HABER IMPONIBLE Y TRIBUTABLE       | No               | 0                 |
| 13 | DIFIMP | Dif de Sueldo Imponible        | 1         | HABER IMPONIBLE Y TRIBUTABLE       | No               | 0                 |
| 14 | HEX050 | Horas Extras 50%               | 1         | HABER IMPONIBLE Y TRIBUTABLE       | No               | 2102              |
| 15 | SUBASE | Sueldo base                    | 1         | HABER IMPONIBLE Y TRIBUTABLE       | No               | 2101              |
| 16 | COLACI | Colacion                       | 2         | HABER NO IMPONIBLE Y NO TRIBUTABLE | No               | 0                 |
| 17 | INDVOL | Indemnizacion Voluntaria       | 2         | HABER NO IMPONIBLE Y NO TRIBUTABLE | No               | 0                 |
| 18 | MOVMAT | Movilizacion Maternal          | 2         | HABER NO IMPONIBLE Y NO TRIBUTABLE | No               | 0                 |
| 19 | OTROHA | Devolucion de descuento        | 2         | HABER NO IMPONIBLE Y NO TRIBUTABLE | No               | 0                 |
| 20 | PERDID | Sobregiro por finiquito        | 2         | HABER NO IMPONIBLE Y NO TRIBUTABLE | No               | 0                 |
| 21 | TELETR | Asignacion de Teletrabajo      | 2         | HABER NO IMPONIBLE Y NO TRIBUTABLE | No               | C                 |
| 22 | VACPRO | Vacaciones proporcionales      | 2         | HABER NO IMPONIBLE Y NO TRIBUTABLE | No               | 2313              |
| 23 | DIFEXE | Dif Sueldo No Imponible        | 2         | HABER NO IMPONIBLE Y NO TRIBUTABLE | No               | 0                 |
| 24 | INDLEG | Indemnizacion Legal            | 2         | HABER NO IMPONIBLE Y NO TRIBUTABLE | No               | 0                 |
| 25 | MESDEA | Mes de aviso                   | 2         | HABER NO IMPONIBLE Y NO TRIBUTABLE | No               | 2315              |
| 26 | SBGIRO | Sobregiro                      | 2         | HABER NO IMPONIBLE Y NO TRIBUTABLE | No               | 0                 |
| 27 | BONDIF | Dif Mov y Cola                 | 2         | HABER NO IMPONIBLE Y NO TRIBUTABLE | No               | 0                 |
| 28 | MOVILI | Movilizacion                   | 2         | HABER NO IMPONIBLE Y NO TRIBUTABLE | No               | 0                 |
| 29 | AFPCOT | Cotizacion AFP                 | 3         | DESCUENTOS                         | No               | 3141              |
| 30 | APVEXE | APV Exento                     | 3         | DESCUENTOS                         | No               | 3155              |
| 31 | IMPUES | Impuesto Unico                 | 3         | DESCUENTOS                         | No               | 3161              |
| 32 | ISACEN | Cotizacion Isapre              | 3         | DESCUENTOS                         | Si               | C                 |
| 33 | AFPAHO | Ahorro AFP (Cuenta dos)        | 3         | DESCUENTOS                         | No               | 3183              |
| 34 | AHOPRE | Ahorro Previsional APV         | 3         | DESCUENTOS                         | No               | 3156              |
| 35 | SEGCET | Seguro de Cesantia             | 3         | DESCUENTOS                         | No               | 3151              |
|    |        |                                |           | M                                  |                  |                   |

#### B. Reporte de tablas

Este reporte contiene todas las tablas que la empresa utilizó durante el año y su correspondiente clasificación en el Libro de Remuneraciones Electrónico según codificación estándar.

En la columna "<u>Observación</u>" debe revisar el resultado de la revisión. Si aparece "Pendiente" significa que usted debe configurar los registros según lo estipulado por la dirección del trabajo. Si aparece vacío, significa que ya fue configurado automáticamente con la codificación estándar y no debe realizar ninguna acción adicional con estos.

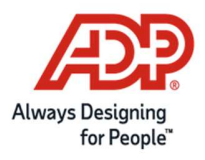

| 1        | TABLA NOMBRE_TABLA       | CODIGO | DESCRIPCION                              | ESTADO | CLASIFICACION_LIBRO_LRE Obse | ervacior |
|----------|--------------------------|--------|------------------------------------------|--------|------------------------------|----------|
| 2        | 4 INSTITUCIONES DE SALUD | 1      | ISAPRE BANMEDICA                         | Activo | 3                            |          |
| 3        | 4 INSTITUCIONES DE SALUD | 2      | ISAPRE CONSALUD S.A.                     | Activo | 9                            |          |
| 4        | 4 INSTITUCIONES DE SALUD | Э      | ISAPRE VIDA TRES S.A.                    | Activo | 12                           |          |
| 5        | 4 INSTITUCIONES DE SALUD | 4      | ISAPRE COLMENA GOLDEN CROSS S.A.         | Activo | 4                            |          |
| 6        | 4 INSTITUCIONES DE SALUD | 5      | ISAPRE CRUZ BLANCA                       | Activo | 1                            |          |
| 7        | 4 INSTITUCIONES DE SALUD | 9      | ISAPRE CHUQUICAMATA                      | Activo | 0 Penc                       | diente   |
| 8        | 4 INSTITUCIONES DE SALUD | 10     | No usar - ISAPRE OPTIMA (FERROSALUD S.A) |        | 43                           |          |
| 9        | 4 INSTITUCIONES DE SALUD | 11     | ISAPRE FUND. EL TENIENTE                 | Activo | 0 Pend                       | diente   |
| 10       | 4 INSTITUCIONES DE SALUD | 12     | ISAPRE BANCO ESTADO                      | Activo | 40                           |          |
| 11       | 4 INSTITUCIONES DE SALUD | 17     | No usar - ISAPRE MAS VIDA S.A.           |        | 0                            |          |
| 12       | 4 INSTITUCIONES DE SALUD | 20     | ISAPRE RIO BLANCO                        |        | 0                            |          |
| 13       | 4 INSTITUCIONES DE SALUD | 21     | ISAPRE SAN LORENZO                       |        | 0                            |          |
| 14       | 4 INSTITUCIONES DE SALUD | 25     | ISAPRE CRUZ DEL NORTE                    |        | 38                           |          |
| 15       | 4 INSTITUCIONES DE SALUD | 26     | ISAPRE NUEVA MAS VIDA                    | Activo | 43                           |          |
| 16       | 4 INSTITUCIONES DE SALUD | 99     | Sin Isapre                               | Activo | 0 Penc                       | liente   |
| 17       | 4 INSTITUCIONES DE SALUD | 900    | FONASA                                   | Activo | 102                          |          |
| 18       | 4 INSTITUCIONES DE SALUD | 9001   | MUTUAL                                   | Activo | 0 Pend                       | diente   |
| 19       | 8 INSTITUCIONES DE AFP   | Э      | AFP CUPRUM                               | Activo | 13                           |          |
| 20       | 8 INSTITUCIONES DE AFP   | 5      | AFP HABITAT                              | Activo | 14                           |          |
| 21       | 8 INSTITUCIONES DE AFP   | 8      | AFP PROVIDA                              | Activo | 6                            |          |
| 22       | 8 INSTITUCIONES DE AFP   | 29     | AFP PLANVITAL                            | Activo | 11                           |          |
| 23       | 8 INSTITUCIONES DE AFP   | 33     | AFP CAPITAL                              | Activo | 31                           |          |
| 24       | 8 INSTITUCIONES DE AFP   | 34     | AFP MODELO                               | Activo | 103                          |          |
| 25       | 8 INSTITUCIONES DE AFP   | 99     | Sin Afp                                  | Activo | 100                          |          |
| 26       | 8 INSTITUCIONES DE AFP   | 135    | AFP UNO                                  | Activo | 19                           |          |
| 27       | 8 INSTITUCIONES DE AFP   | 900    | EMPART                                   | Activo | 0 Penc                       | diente   |
| 28       | 8 INSTITUCIONES DE AFP   | 901    | S.S.S.                                   | Activo | 0 Pend                       | diente   |
| 29       | 8 INSTITUCIONES DE AFP   | 902    | CANEMPU                                  | Activo | 0 Pend                       | liente   |
| 30       | 8 INSTITUCIONES DE AFP   | 980    | Afp seguro cesantia regimen antiguo      | Activo | 0 Penc                       | diente   |
| <u> </u> |                          |        | M                                        |        |                              |          |

#### 2. Configuración de un ítem

Si el reporte de ítems detallado en punto A contiene valores en "0", usted debe cargar la información pendiente de la siguiente manera.

Si desea configurar de forma individual debe seguir los pasos a continuación:

#### 2.1 Configuración Individual de ítem:

#### Ir a menú Mantención \ De Ítems

Seleccionar el ítem a configurar en "Categoría LRE" y hacer clic en el punto al costado derecho como se muestra en la imagen.

| icos | Opciones | Retenciones               | Contabilidad | Afectos      | Bases | Ð |   |
|------|----------|---------------------------|--------------|--------------|-------|---|---|
|      |          | Clasificación para el INI | e 1          | SUELDO BASE  |       |   | a |
|      |          | Referencia                | a:           |              |       |   |   |
|      |          | Grupo al que perteneci    | e: 0         |              |       |   |   |
|      |          | Tipo de afecto            | Auto Calcul  | ado (normal) |       | ~ |   |
|      |          | Fórmula del afecte        | p: 1001      |              |       |   | 0 |
|      |          | Observacione              | 5:           |              |       |   |   |
|      |          | Categoria SRI             | F: 0         |              |       |   | 0 |
|      |          | Categoria LRI             | 8 2101       | Sueldo       |       | - | 0 |

El listado despegable es parte de la información blindada del sistema de acuerdo con lo estipulado por la Dirección del Trabajo. Aquí encontrará todas las opciones que sirven para clasificar el concepto seleccionado.

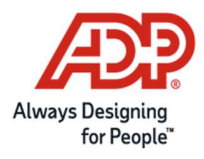

|   |   | CÓDIGO | DESCRIPCIÓN                                  |   |
|---|---|--------|----------------------------------------------|---|
|   |   |        |                                              |   |
| + | Ø | 2101   | Sueldo                                       | 1 |
| + | Ø | 2102   | Sobresueldo                                  | 1 |
| + | Ø | 2103   | Comisiones                                   | 1 |
| + | Ø | 2104   | Semana corrida                               | 1 |
| + | Ø | 2105   | Participación                                | 1 |
| + | Ø | 2106   | Gratificación                                | 1 |
| + | Ø | 2107   | Recargo 30% día domingo                      | 1 |
| + | Ø | 2108   | Remun, variable pagada en vacaciones         | 1 |
| + | Ø | 2109   | Remun, variable pagada en clausura           | 1 |
| + | Ø | 2110   | Aguinaldo                                    | 1 |
| + | Ø | 2111   | Bonos u otras remuneraciones fijas mensuales | 1 |
| + | Ø | 2112   | Tratos (mensual)                             | 1 |
|   |   |        | Página 1 de 2, registros 1 a 12 de 18.       |   |

#### 2.2 Configuración Masiva

Ir a menú Ingresos \ Otras Importaciones \ Importación de Archivos

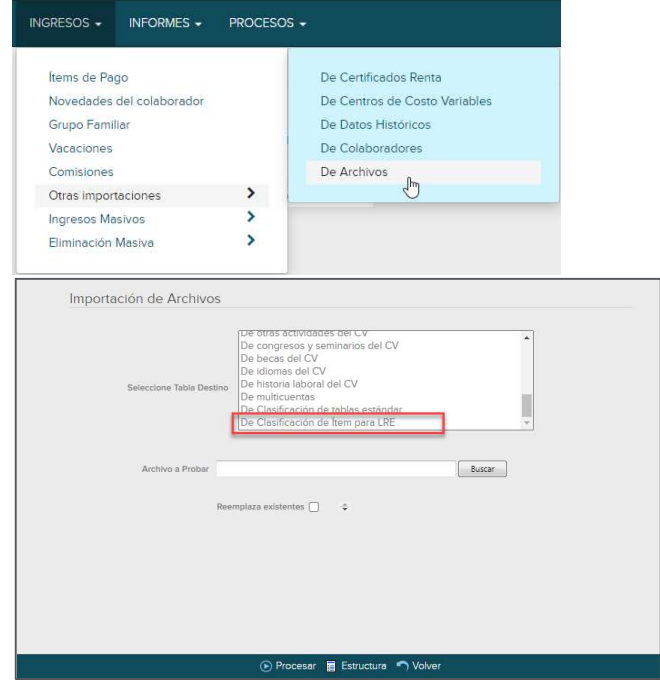

Marcar "De Clasificación de Ítem para LRE", hacer click en "Estructura" para descarga el formato y completar el Excel de la siguiente manera:

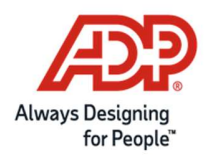

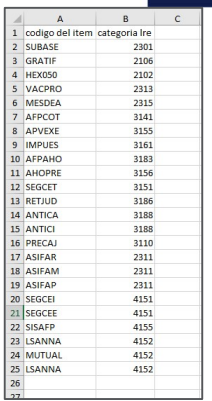

En la columna "Código del ítem" debe ir el código de ítem que desea cargar y en la columna "Categoría LRE" el código de homologación definido por la DT (ver suplemento)

Una vez listo el formato debe buscarlo en el menú "Archivo a probar" y luego seleccionar la opción "Procesar".

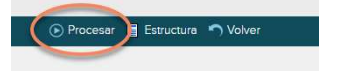

3. Configuración de tablas

Ir a menú Mantención \ De tablas.

Para configurar las tablas en el sistema, tiene 2 opciones:

#### 3.1 Configuración Individual

Revisar los elementos de la tabla que están pendientes según reporte del punto B (Pag 2)

Ir a menú Mantención \ De tablas, según el reporte del punto B debe buscar la tabla indicada en Excel en la columna A y luego el elemento señalado en columna C.

Seleccionar el elemento a configurar en "Clasificación"

| Datos del Elemento  |                                                                                                    |     |
|---------------------|----------------------------------------------------------------------------------------------------|-----|
|                     |                                                                                                    |     |
|                     |                                                                                                    |     |
| Código tabla:       | 8                                                                                                    |     |
| Código elemento:    | 3                                                                                                    |     |
| Descripción:        | CUPRUM                                                                                                    |     |
|                     |                                                                                                    |     |
| Valor 1:            | 11,44                                                                                                    |     |
| Valor 2:            | 2,3                                                                                                    |     |
| Valor 3:            | 98001000-7                                                                                                    |     |
| Valor 4:            |                                                                                                    |     |
| Código Alternativo: | 03                                                                                                    |     |
|                     |                                                                                                    |     |
| Valor G:            |                                                                                                    |     |
| Estado:             | Activo                                                                                                    | ~   |
| Clasificación:      | 13 AFP Cuprum                                                                                                    | 0   |
|                     |                                                                                                    |     |
|                     |                                                                                                    |     |
|                     | A STRATE OF A STRATE OF A STRATE OF A STRATE OF A STRATE OF A STRATE OF A STRATE OF A STRATE OF A STRATE OF A ST |     |
|                     | 🔂 Guardar y crear otro 🛛 🗸 Ok 🖙 Vol                                                                              | ver |

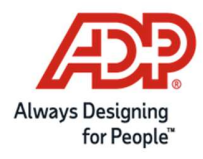

#### Ejemplo:

|   |   | CÓDIGO | DESCRIPCIÓN    |   |
|---|---|--------|----------------|---|
|   |   |        |                |   |
| ÷ | Ø | 6      | AFP Provida    | 1 |
| + | Ø | 11     | AFP Plan Vital | t |
| ÷ | Ø | 13     | AFP Cuprum     | ĺ |
| ÷ | Ø | 14     | AFP Habitat    | ſ |
| ÷ | Ø | 19     | AFP Uno        | ĺ |
| + | Ø | 31     | AFP Capital    | l |
| ÷ | Ø | 100    | No está en AFP | ĺ |
| ÷ | Ø | 103    | AFP Modelo     | ĺ |
|   |   |        |                |   |

Este listado despegable es parte de la información blindada del sistema de acuerdo con lo estipulado por la Dirección del Trabajo. Aquí encontrará todas las opciones que sirven para clasificar el concepto seleccionado.

#### 3.2 Configuración masiva

Ir a menú Ingresos \ Otras Importaciones \ Importación de Archivos.

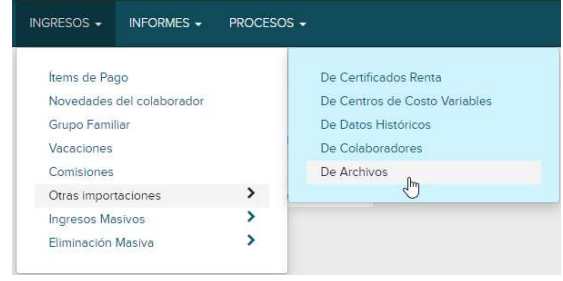

Marcar "De Clasificación de tablas estándar", hacer click en "Estructura" para descarga el formato.

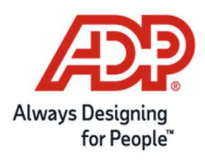

| Importación de Archivos  |                                                                 |
|--------------------------|-----------------------------------------------------------------|
|                          | De otras actividades del CV<br>De congresos y seminarios del CV |
|                          | De idiomas del CV                                               |
| Seleccione Tabla Destino | De historia laboral del CV<br>De multicuentas                   |
|                          | De Clasificación de tablas estándar                             |
|                          | De Clasificación de item para LRE                               |
|                          |                                                                 |
| Archivo a Probar         | Buscar                                                          |
|                          |                                                                 |
| Reel                     | mplaza existentes 🗌 🗢                                           |
|                          |                                                                 |
|                          |                                                                 |
|                          |                                                                 |
|                          |                                                                 |
|                          |                                                                 |
|                          |                                                                 |
|                          |                                                                 |
|                          | Processor E Entructure  Volvor                                  |

Completar el archivo Excel como el siguiente ejemplo:

| 1  | А            | В               | С                 | D |
|----|--------------|-----------------|-------------------|---|
| 1  | codigo tabla | codigo elemento | clasificacion lre |   |
| 2  | 8            | 3               | 13                |   |
| 3  | 8            | 5               | 14                |   |
| 4  | 8            | 8               | 6                 |   |
| 5  | 8            | 29              | 11                |   |
| 6  | 8            | 33              | 31                |   |
| 7  | 8            | 34              | 103               |   |
| 8  | 8            | 99              | 100               |   |
| 9  | 8            | 135             | 19                |   |
| 10 |              |                 |                   |   |
|    |              |                 |                   |   |

En la columna "CODIGO TABLA" se ingresa el numero de la tabla, por ejemplo, si es AFP es 8, si es Isapre 4 (ver informe de punto B como referencia), en la columna "Código elemento" va el código del elemento, (columna C del informe) y finalmente en la columna "Clasificación LRE" debe especificar el código correspondiente al concepto según suplemento de DT.

Una vez listo el formato, debe seleccionarlo en el menú "Archivo a probar" y luego seleccionar la opción "Procesar".

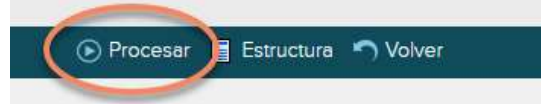

Con esto el sistema ya quedará con la información poblada para el Libro de Remuneraciones Electrónico.